# Quick Review of Regression Analysis in Excel and Matlab

# CEE 3804 Introduction to Transportation Engineering

### **Objectives of the Presentation**

 Review how to do basic data curve fitting using Excel and Matlab

 For this exercise I use the free rolling friction data provided in class

## Excel Basic Curve Fitting

## Excel Representation of Free Rolling Friction Coefficient versus Speed Data

| Speed (km/hr) | Speed (m/s) | froll (dim) |
|---------------|-------------|-------------|
| 0             | 0.00        | 0.0120      |
| 20            | 5.56        | 0.0122      |
| 40            | 11.11       | 0.0125      |
| 60            | 16.67       | 0.0130      |
| 80            | 22.22       | 0.0139      |
| 100           | 27.78       | 0.0149      |
| 120           | 33.33       | 0.0160      |
| 140           | 38.89       | 0.0175      |
| 160           | 44.44       | 0.0190      |
| 180           | 50.00       | 0.0210      |
| 200           | 55.56       | 0.0235      |
| 220           | 61.11       | 0.0270      |

## Basic Curve Fit Analysis in Excel (2)

- Create a scattered plot of the data (speed in m/s versus froll)
- Make sure the data and the plot are labeled

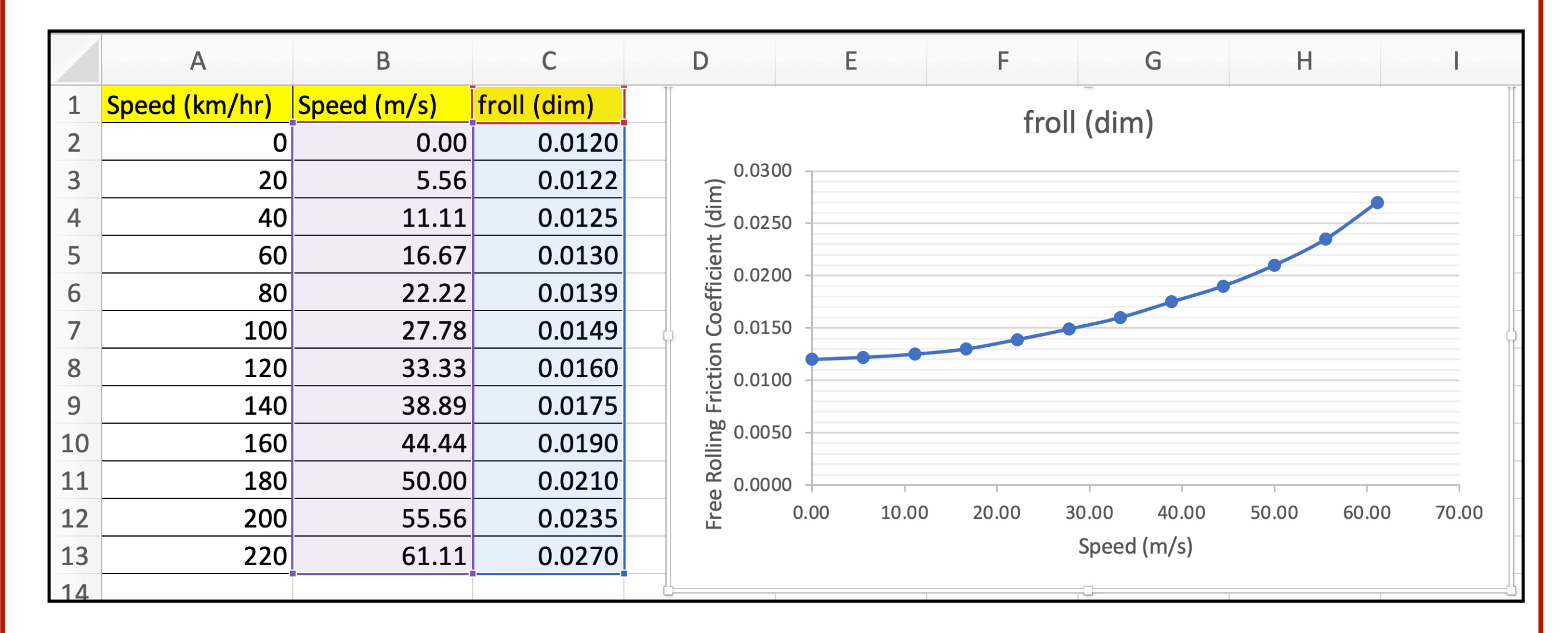

## Basic Curve Fit Analysis in Excel (3)

- Right click on the data line and "Add a Trendline"
- Using the "Format Trendline" panel (see figure) select a "Polynomial" of order 3 (cubic) equation
- Select "Display Equation on Chart" to see the 3rd order polynomial

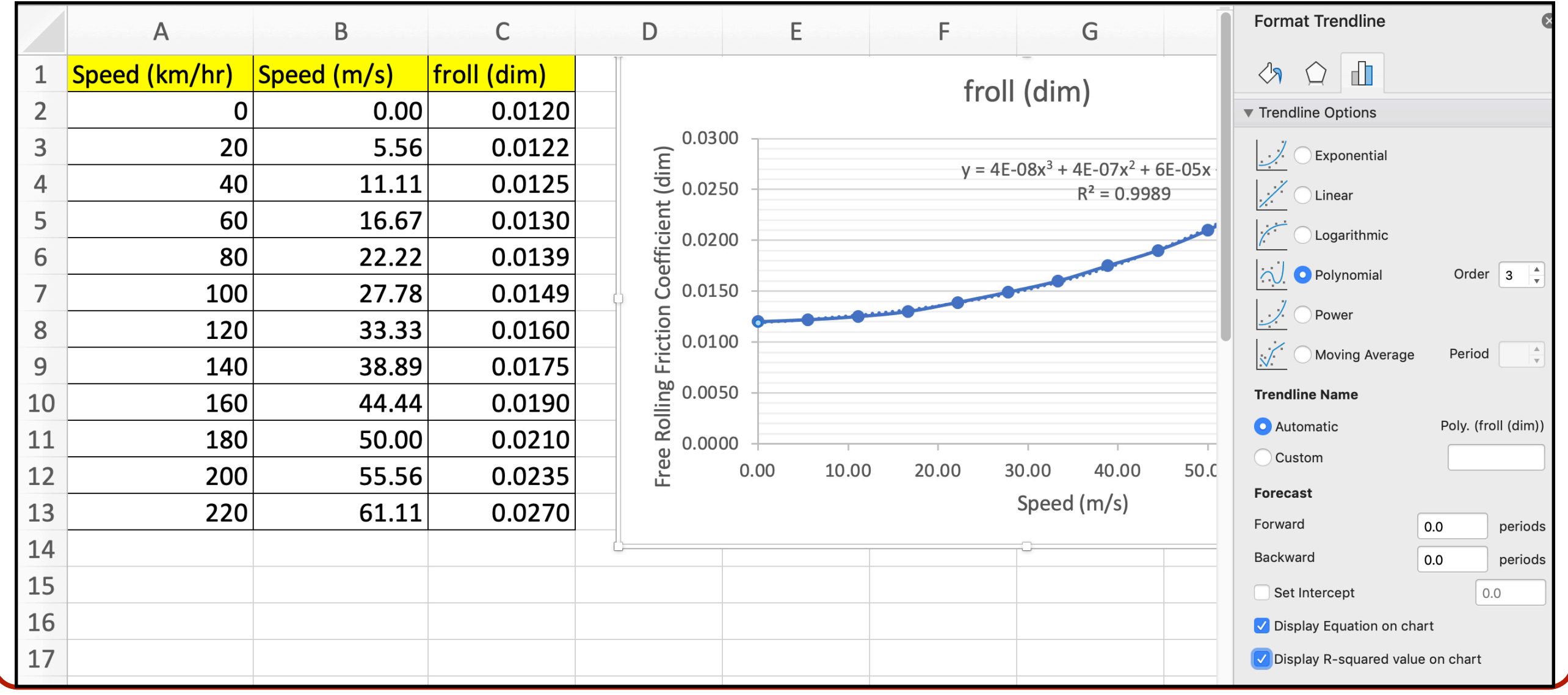

UirginiaTech

## Matlab Basic Curve Fitting

## Matlab Script to Plot the Free Rolling Friction Coefficient versus Speed

Create a new Matlab script and type the information provided in this example

```
% Define a vector of speeds from 0 to 220 at steps of 20 km/hr
% This is a vector operation in Matlab
speed = 0:20:220; % speed in km/hr
```

% Define the free rolling friction experimental values defined by Hucho froll = [.012 0.0122 0.0125 0.013 0.0139 0.0149 0.0160 ... 0.0175 0.019 0.021 0.0235 0.027]; % rolling friction coefficient (dim)

% Convert the speed vector to speed in meters/second speed\_ms = speed / 3.6; % speed in meters/second

```
% Plot the values of free rolling friction (froll)
plot(speed_ms,froll,'o-')
xlabel('Speed (m/s)')
ylabel('Froll (dim)')
grid
```

🛄 Virginia'

## Plot Produced by the Matlab Script

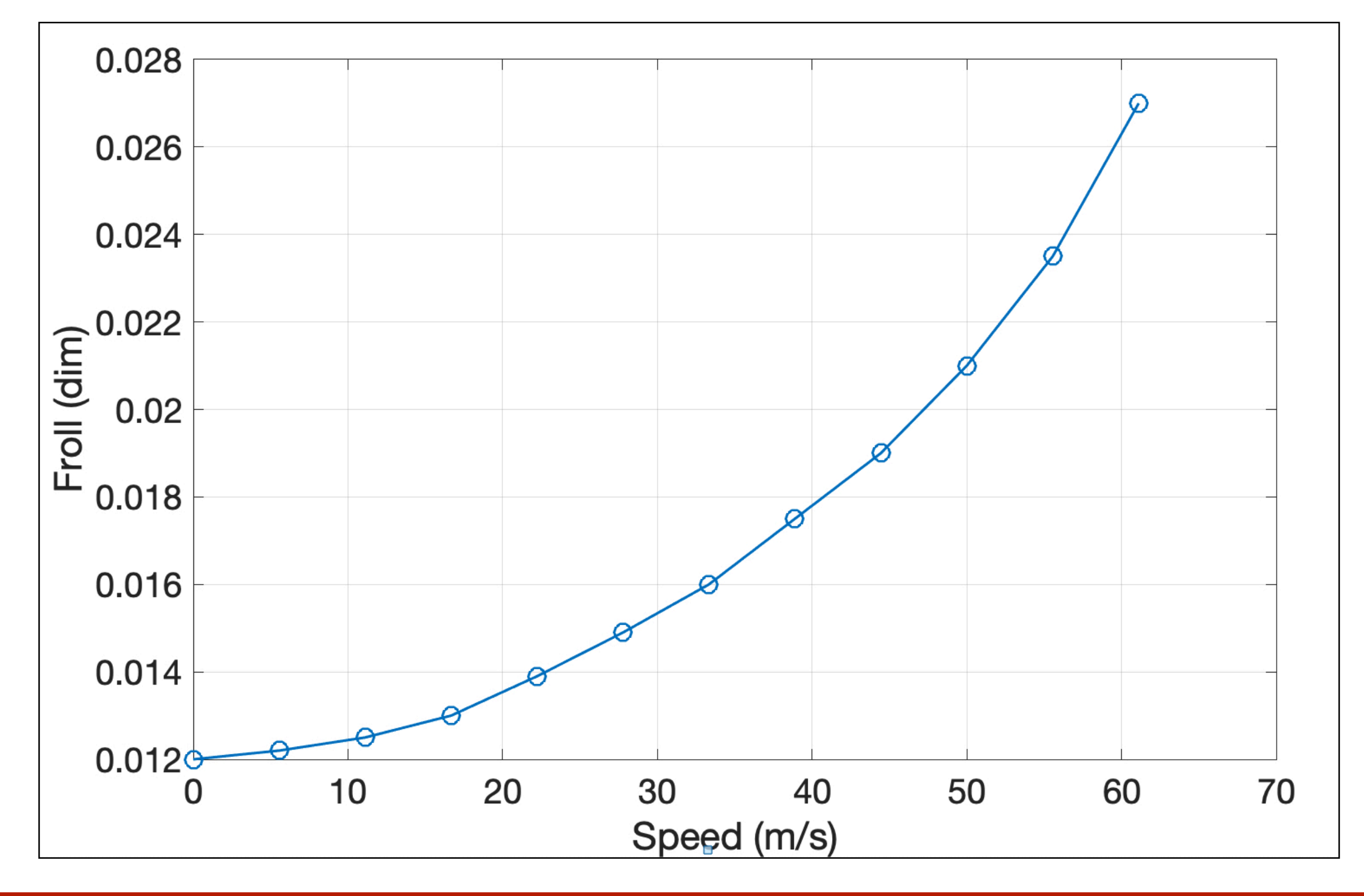

## Basic Curve Fit Analysis

Insert

Tools Desktop

Window

Help

Edit View

File

🗋 🖆 📙 🎍 Edit Plot Zoom In With the plot 0.028 Zoom Out Pan window open: Rotate 3D 0.026 Data Tips Brush Link 0.024 **Restore View** • Go to the Pull-Options (in 0.022 0.02 0.02 0.018 Pin to Axes Down Menu Snap To Layout Grid View Layout Grid Smart Align and Distribute "Tools" 0.018 Align Distribute Tool ... Align Distribute 0.016 Brushing • Select the **Basic Fitting** 0.014 Data Statistics **Basic Fitting** 0.012 30 60 10 20 40 50 70 0 option (see Speed (m/s) figure)

UirginiaTech

# Basic Curve Fit Analysis (2)

- Select the type of curve fit desired in the right-hand side panel
- For this example, select a "Cubic" on third order polynomial

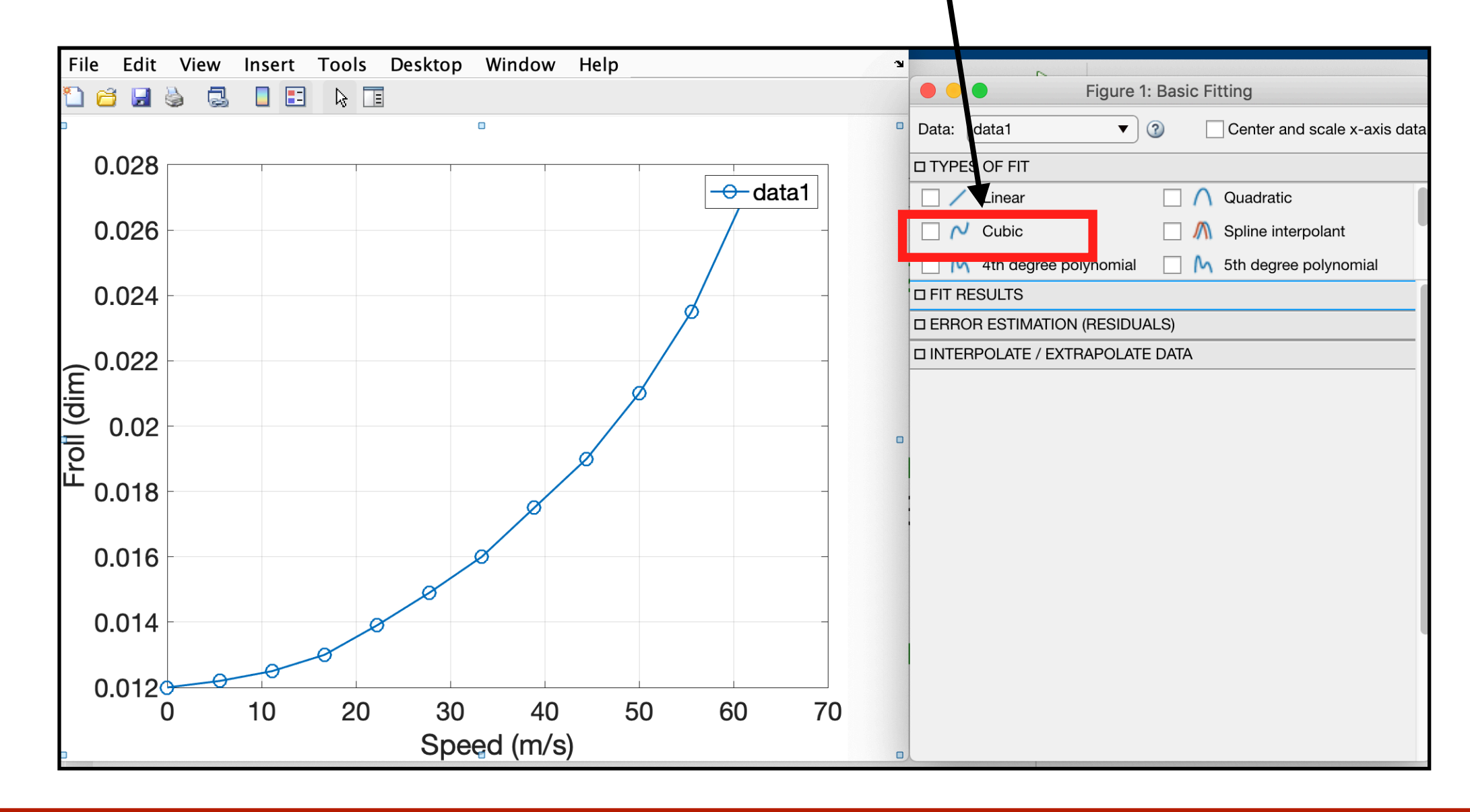

# Basic Curve Fit Analysis (3)

• Enable the "Equation" and "R<sup>2</sup>" in the **Fit Results** panel

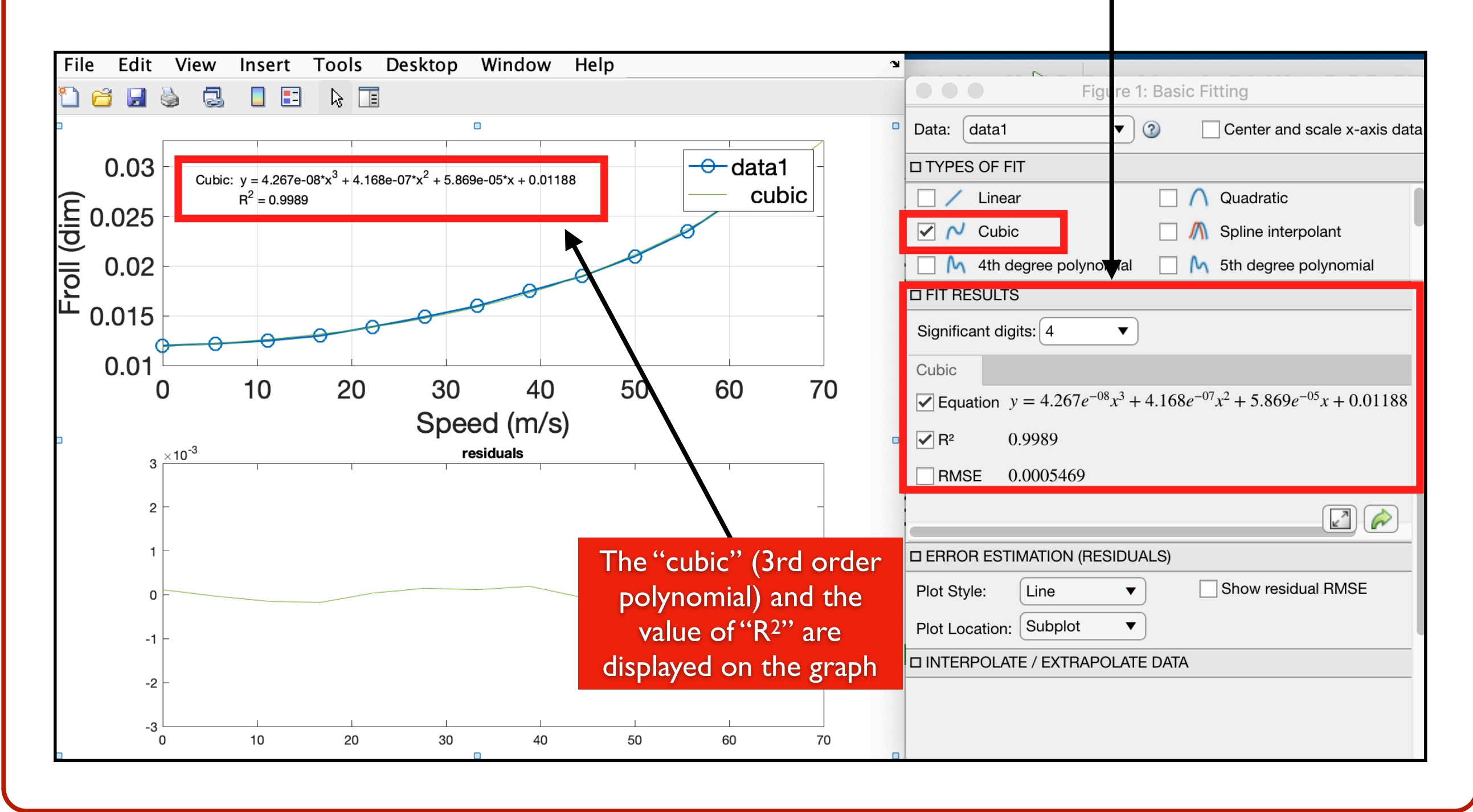

# Basic Curve Fit Analysis (4)

 Enable the Error Estimation (called residuals) in the panel of the same name

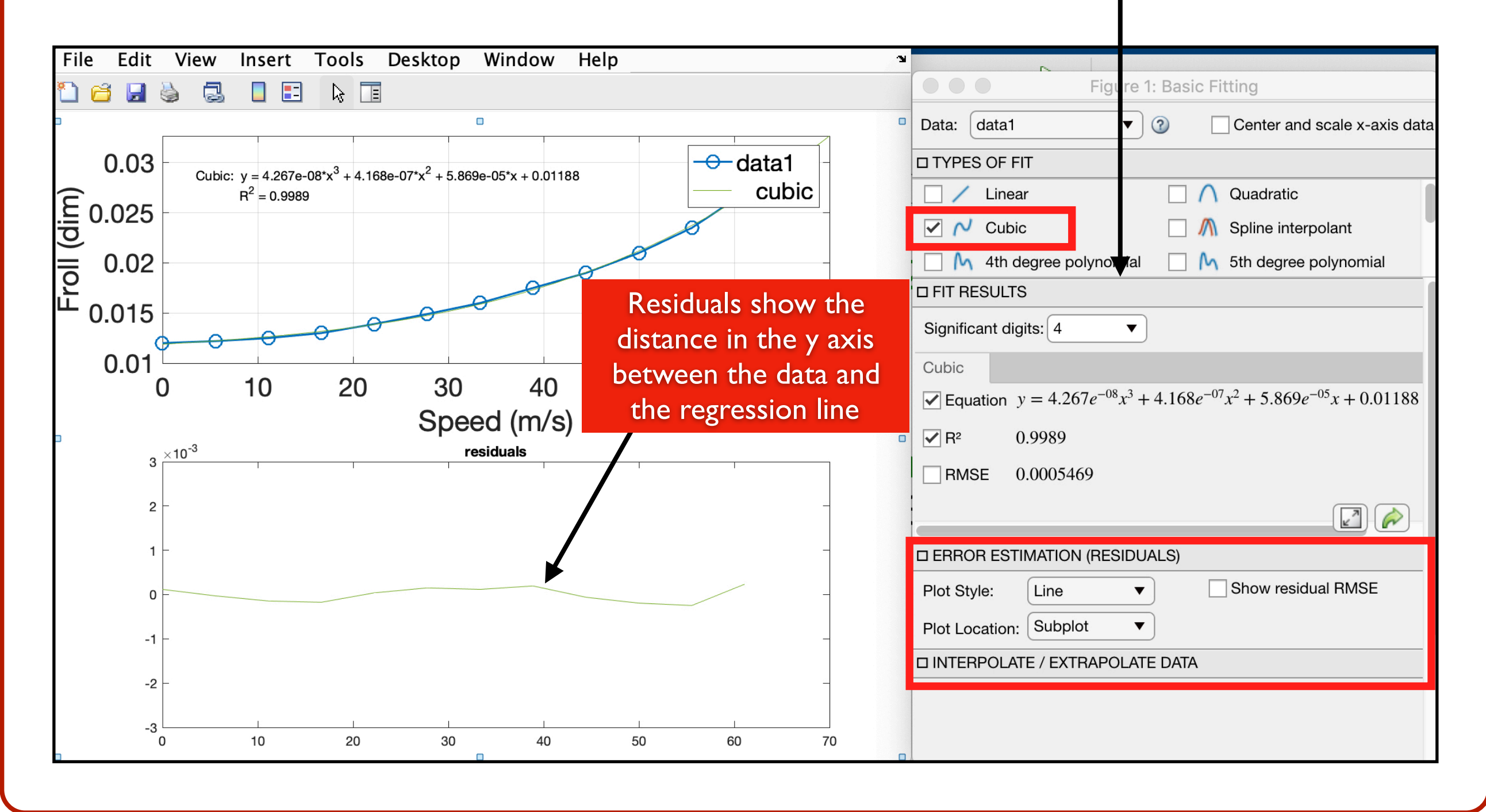

# Basic Curve Fit Analysis (5)

- The curve fit is very accurate because the value of R<sup>2</sup> is near I.0 (0.9989)
- 99.89 of the variation in the data can be explained by the 3rd

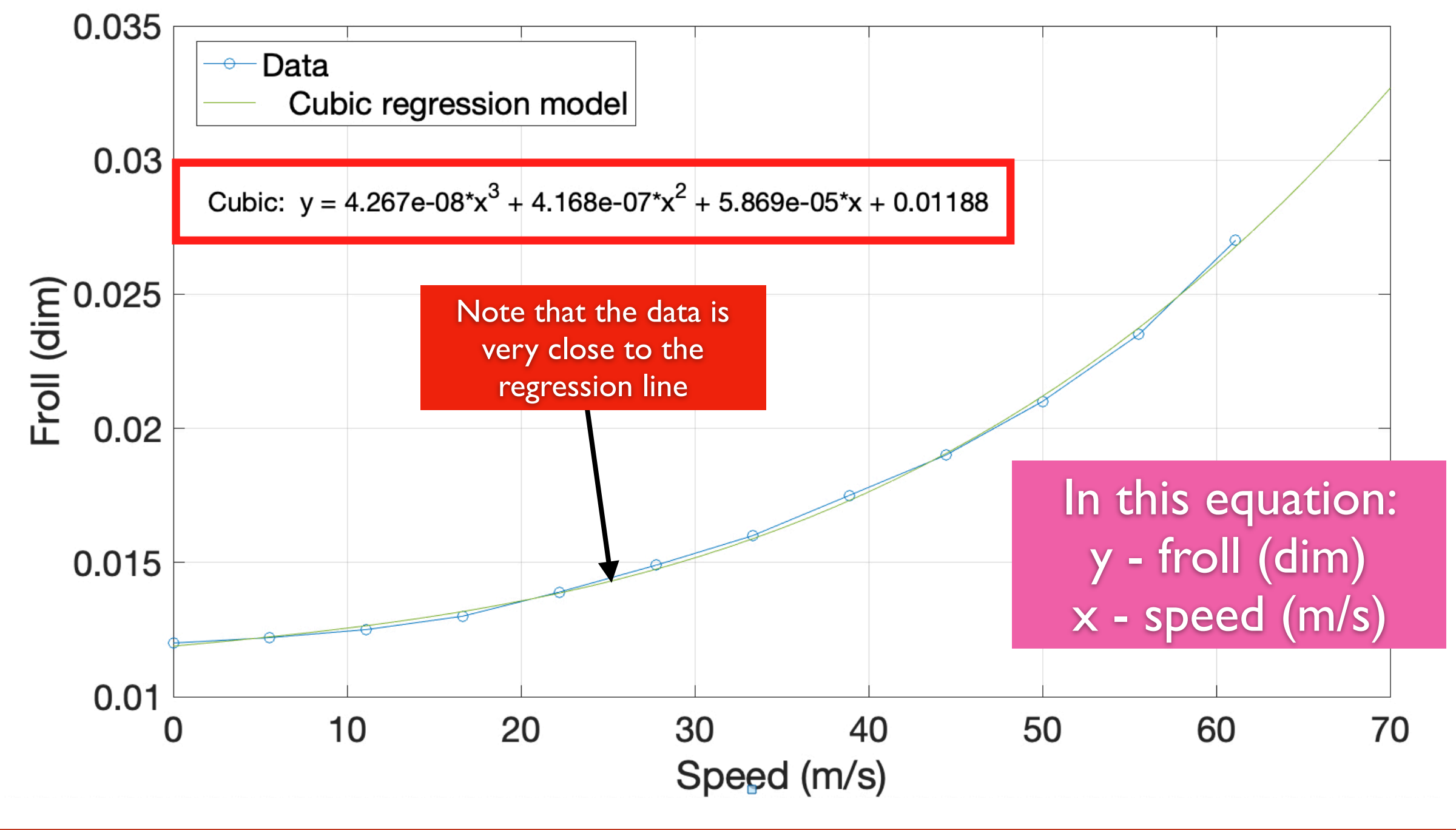

VirginiaTech

## Basic Curve Fit Analysis (6)

- Use the cubic (3rd order polynomial) regression equation to predict the value of rolling friction coefficient for any speed
- Example: Find the value of rolling friction coefficient when a car with radial tires travels at 105 km/hr
- Step 1: convert speed to meters/second

• Speed = 29.17 m/s

• Step 2: substitute the value of Speed in the regression equation found:

 $f_{roll} = 4.267e - 8(speed^3) + 4.168e - 7(speed^2) + 5.869e - 5(speed) + 0.01188$ Speed = 29.17 m/s  $f_{roll} = 0.015 \text{ (dim)}$